## 6. 検索結果一覧

「簡易検索」、「詳細検索」及び「分類検索」で検索を行った結果が表示されます。 ※検索結果一覧で表示できるのは4千件が上限になります。4千件を超えた資料は表示 できませんので、その際は検索条件を変える、または②ファセット情報から絞り込みを 行ってください。

<検索結果一覧画面>

| 〕横案結果一覧                                                                                                    |                                                                                                    |                                       |                                                  |
|----------------------------------------------------------------------------------------------------|----------------------------------------------------------------------------------------------------|---------------------------------------|--------------------------------------------------|
| ▲トップ / 簡易検索 /                                                                                                | 検索結果一覧                                                                                                    |                                       |                                                  |
| <ul> <li>「予約候補に入れる」ボタン</li> <li>クしてください。プールしたデー・</li> <li>・タイトルをクリックすると書話</li> <li>・「所蔵館を表示する」をクリ</li> </ul> | をクリックすると、予約候補一覧画面にデータがプールされます。プールの上限は10点<br>-タの予約処理は、画面右上の「予約候補一覧」から行ってください。<br>5情報画面に送移します。古澤洋樽や所成情報の確認、予約処理学が行えます。<br>ックすると、所感情報が確認できます。古色が「在架」(回該部に在中あり)」、反色カ | aです。また、予約候補から外したい場合は<br>「「貸出中」を意味します。 | は、「予約候補から外す」ボタンをクリ:                              |
| 検索語: (著者名(全文                                                                                                 | )=みやべみゆき)and(所蔵館=全部) 件数: 422件                                                                                                    |                                       | )                                                |
| 所蔵館<br>魚戸 (156) 2                                                                                            | ▲ ファイル出力 表紙画像                                                                                                    | フルタウン<br>画像を表示しない 表示件数                | を変更す <mark>3と自動で実行されます。</mark><br>10<br>所蔵館を表示する |
| 束陽 (162)<br>城東 (131)                                                                                         | 1/43 ×->                                                                                                    | 次▶ 最後₩                                |                                                  |
| 江東 (253)<br>深川 (252)<br>白河 (3)<br>豊洲 (223)                                                                   | No. 形態 タイルムマ<br>1 あのK 本 清張地獄八県 松本清張生誕110年記念 [文春ムック]                                                                                                    | 著者 出版者 出版<br>文藝春秋 20                  | &年▲▼ 大きさ 予約後補に入れる<br>119.7 21c<br>m              |
| 後尚(192)<br>東大島 (150)<br>東雲 (204)<br>古石場 (156)                                                                | 2         500K         文 あなたの不幸は蛮の味 イヤミス傑作選 [PHP文芸文庫]           庫 1-11)                                                                                          | (み 辻村深月/著 PHP研究所 20                   | 119.7 15c A予約候補に入<br>m                           |
| 資料区分<br>同志 (378)                                                                                             | 3<br>BOOK 文 あなたに深と幸福を ハートフル・ミステリー傑作選 [PHP文<br>達 文庫] (み1-12)                                                                                                    | 芸 近藤史惠/著 PHP研究所 20                    | 119.7 15c ▲予約候補に入<br>m                           |
| AV (3)<br>郷土 (11)<br>障サ (41)                                                                                 | 4 文 平成怪奇小號傑作集 1 [創元推理文庫] (Fん3-3)<br>庫                                                                                                    | 東雅夫/編 東京創元社 20                        | 119.7 15c A予約候補に入<br>m                           |
| W-455 FFF / ).                                                                                               |                                                                                                    |                                       |                                                  |
| 形限医力<br>図書 本 (200)                                                                                           | 5 mook 本 さよならの値式 8 Science Fiction Stories                                                                                                    | 宮部みゆき/著 河出書房新 20<br>社                 | 019.7 20c<br>m ▲予約候補に入                           |
| 図書   マンガ (11)<br>図書   マンガ (11)<br>図書   大活字 (43)<br>図書   絵本 (2)                                               | 6 文 三鬼 三島屋変調百物語四之統 [角川文庫] (み28-5<br>庫                                                                                                    | 4) 宮部みゆき/ KADOKAW 20<br>[著] A         | 019.6 15c A予約候補に入<br>m                           |
| AV DVD (3)<br>郷土 江東区関係 (8)<br>郷土 東京都関係 (4)<br>障サ カセット (21)                                                   | 7 800K キ ショートショートドロップス                                                                                                    | 新井素子/編 キノブックス 20                      | 019.1 17c ▲予約候補に入<br>m                           |
| <sup>與サ</sup> [DAISY (20)<br>載書区分                                                                            | 8 (OOK) 文 NOVA 2019年春号 [河出文庫] (お20-13)<br>庫                                                                                                    | 大森望/責任編 河出書房新 20<br>集 社               | 018.12 15c<br>m ▲予約候補に入                          |
| 一般 (408)<br>児童 (14)<br>YA (35)                                                                               | 9 x 撫子が斬る 下 女性作家捕物帳アンソロジー [角川文庫<br>庫 220-6)                                                                                                    | ](あ宮部みゆき/選 KADOKAW 20<br>A            | D18.12 15c ▲予約候補に入<br>m                          |
| 和洋区分                                                                                                    | 10 文 描子が新る 上 女性作家捕物感アンソロジー [角川文庫<br>庫 220-5)                                                                                                    | ](あ 宮部みゆき/選 KADOKAW 20<br>A           | 018.12 15c<br>m                                  |
| 和 (414)<br>洋 (12)                                                                                            |                                                                                                    |                                       |                                                  |
| 言語区分                                                                                                    | 1/43 ~-5                                                                                                    | 次▶ 最後₩                                |                                                  |
| 日本語 (414)                                                                                                    | よ: ファイル出力 表紙画像                                                                                                    | 画像を表示しなし、表示件数                         | 10<br>所蔵館を表示する                                   |

- 検索条件、ヒット件数 検索条件とヒット件数が表示されます。
- ② ファセット情報

絞込み可能な項目が画面左側に表示されます。 絞込み可能項目は、以下になります。

- ・所蔵館
- ・資料区分
- ·形態区分
- ・蔵書区分
- ・和洋区分
- ·言語区分

それぞれの項目ボタンをクリックして絞込みを実行すると、絞込み項目の 右側に「解除」のリンクが表示されます。

リンクをクリックすると、絞込みは解除されます。

- ③ 表示切替
  - ・表紙画像:一覧に表紙画像を表示するかどうかを切り替えることが出来ます。 ※館内 OPAC では表紙画像を表示することができません。
  - ・表示件数:1ページ単位の表示件数を切り替えることができます。
  - ・ 所蔵館を表示するボタンを押すと、一覧に所蔵館の情報が表示されます。
     (青字は在架がある館、グレーは在架がない館になります。)